# Navodila

2022 (c) 2022 Infonet d.o.o. SRC Infonet d.o.o.

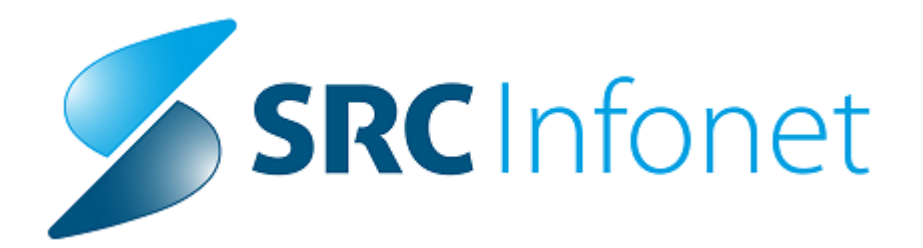

# 1 ePrijava NPD

S **1.9.2022** je ZZZS vzpostavil eDokumente. Eden izmed eDokumentov je ePrijava NPD (nezgode in poškodbe pri delu). V programu smo dopolnili branje in zapisovanje OnLine, ter prikaz seznama eDokumentov in podrobnosti posameznih dokumentov.

### Proces dela za pošiljanje zdravstvenega dela ePrijave NPD

Pacient pride v ambulanto in pove, da je prišel zaradi poškodbe pri delu, ali pokliče po telefonu ali sporoči preko doZdravnika. V programu se kreira obravnava. Lahko se že na obravnavi vnese diagnoza, diagnoza vzroka in morebitne opombe zdravnika, ali pa se vse to naredi na samem obrazcu. Na obravnavi je gumb ZZZS eDokumenti, s katerim dostopamo do seznama pacientovih ZZZS eDokumentov. Na seznamu preberemo vse pacientove eDokumente, privzeto je za današnji dan minus 3 mesece. Ko so dokumenti prebrani, z dvoklikom odpremo dokument, s katerim bomo delali. V tem primeru gre za prijavo nezgode in poškodbe pri delu s strani delodajalca. Preko gumba Uredi na dokumentu le-tega povežemo z obravnavo in podatki se prepišejo iz obravnave na dokument. Na prijavi se izpolni izvajalec enota, zdravnik glede na enoto obravnave. Datum pošiljanja je vedno trenutni datum. V primeru, da je na obravnavi že vnešena diagnoza, vzrok in opomba, se le ti prenesejo na prijavo. Na samem dokumentu je možno popravljati te podatke. Ko so podatki pripravljeni za pošiljanje v OnLine, se jih pošlje preko gumba Pošlji v ONL. Ob pošiljanju v OnLlne se spremembe pri diagnozi, vzroku in opomba prepišejo na obravnavo.

Na obravnavi za ePrijavo NPD se vnesejo sledeči podatki:

Razlog obravnave 4 - poškodba pri delu

Diagnoza: diagnoza mora biti poškodba in mora biti veljavna po ZZZS šifrantu. Vnešena mora biti do najnižjega nivoja

Razlog oz. vzrok poškodbe; vzrok poškodbe mora biti vnešen in sicer do najnižjega nivoja

Gumb ZZZS eDokumenti; dostop do seznama pacientovih ZZZS eDokumentov Na posegih in izvidih smo dodali opomba za ePrijavo NPD

|                            | Splošno                                                                                                    | Obrazci | 25.08.2022 Am                                                      | b. Povejte,                                                                                           | kaj zelite hare                                                                      | anti                                                                     |                                                       |                                              |                                 |                 |             |                    |                                   |     |                                  |  |
|----------------------------|----------------------------------------------------------------------------------------------------|---------|--------------------------------------------------------------------|----------------------------------------------------------------------------------------------------|--------------------------------------------------------------------------------------|--------------------------------------------------------------------------|-------------------------------------------------------|----------------------------------------------|---------------------------------|-----------------|-------------|--------------------|-----------------------------------|-----|----------------------------------|--|
| Na dru<br>zaslor           | g Shrani in<br>zapri <u>o</u> kno<br>Okno                                                                                    | Shrani  | Obravnavz<br>/ izv                                                 | egi Nap.<br>idi obravnava                                                                             | Storitve                                                                             | Stalež Nalezljiv                                                         | e Obračunaj                                           | Zaključi<br>Akcije                           | <b>i</b><br>Terapija            | Izvidi<br>(Obr) | Problemi    | ZZZS<br>eDokumenti | Naročanje preiskav<br>na napravah | RTG | Prekliči<br>urejanje<br>Prekliči |  |
| A Drevo oka                | 26.08.2022 <b>+</b><br>34974, Z/                                                                                             |         | ♥<br>ANEC JUNIJ-AL                                                 | EN (KONV), S                                                                                          | 30 let (15.0                                                                         | )1.1942), Prii                                                           | n.amb., 25.0                                          | 8.2022 (7                                    | '5631), S                       | plošni          | zdravnik:   | ZEMLJAK MI         | RJAM, Kreirana                    |     |                                  |  |
|                            | Ni dokumenta<br>nota:<br>tvajalec:<br>atum obravnave:<br>ip plačia:<br>snovni plačnik:<br>ip zavarovanca:                    |         | SA 108<br>9990 1<br>25.08.2022<br>905EBNI<br>2904356<br>18 SOCIALN | AMBULANTA SPLO<br>Prijavljen zdrav<br>Jra: 13:12 z<br>SPORAZUMI - Kon<br>Nov 100037, ZZ<br>O OGROŽENI | ŠNE MEDICINE<br>nik TESTNA<br>Idr. dokumenta<br>vendje <b>Scena</b><br>IZS OE NOVA G | KARTICA HELENA<br>idja: [72958]<br>arij: 11 Podatki (<br>ORICA, Od 25.08 | 72958 Dokume<br>DZZ so bili prido<br>2022 do 25.08.20 | ntacija: 05.<br>bljeni iz on<br>122 23:59:59 | 12.2019<br>line sister<br>[EUR] | na              |             |                    |                                   |     |                                  |  |
|                            | Skupina aktivnosti:<br>Aktivnost:                                                                                            |         | PKP                                                                | PRIM. KUR. PREGL<br>PREGLED KURATIV                                                                   | EDI                                                                                  |                                                                          |                                                       |                                              |                                 |                 |             |                    |                                   |     |                                  |  |
| V<br>R<br>V<br>S<br>C<br>T | rsta obravnave:<br>azlog obravnave:<br>seb. obravnave:<br>ZN pacient<br>tatistični primer:<br>iagnoza:<br>ip glavne diagnoze | e       | 2 Ponovni (<br>4 Poškodba<br>viji<br>S19.7                         | bisk<br>pri delu<br>Multiple poškodbe                                                                 | na vratu                                                                             | latum poškodbe: [                                                        | · · 😰 R                                               | eg. številka [                               | 5537102088<br>xskrba 🗌 /        | Admin [         | ]Nenar 🌅 Pr | eveza              |                                   |     |                                  |  |
| z                          | aposlitev/Klub:                                                                                                    |         | ZAVAROVANEC                                                        | UNIJ-ALEN                                                                                             | ×                                                                                    |                                                                          |                                                       |                                              |                                 |                 |             |                    |                                   |     |                                  |  |

Opomba za ePrijavo NPD na posegih in izvidih

Opomba je dodana vsem kurativnim aktivnostim, ki se uporabljajo v splošni in šolski ambulanti.

| Na<br>zas | <b>₽</b><br>drug<br>ilon | Shrar<br>zapri g<br>Okn | ri in <u>S</u> hrani<br>Skno | Obravnava    | Storitve                     | <b>≧</b><br>Stalež | Nalezljive   | )<br>Obračunaj     | Zaključi  | <mark>с</mark><br>МР | <b>o</b><br>Terapija | IK        | Poročilo<br>o obisku | L-napotnica<br>Akcije | ↓<br>Prenos<br>diagnoz | Nap.<br>Obravnava | Verzioniranje<br>dokumentov | Diaber<br>karte |
|-----------|--------------------------|-------------------------|------------------------------|--------------|------------------------------|--------------------|--------------|--------------------|-----------|----------------------|----------------------|-----------|----------------------|-----------------------|------------------------|-------------------|-----------------------------|-----------------|
| ft (      | 26.0                     | 8.2022                  | - 🔽 🛔                        |              |                              |                    |              |                    |           |                      |                      |           |                      |                       |                        |                   |                             |                 |
| Dre       | ē                        | 3497                    | 4, ZAVARO                    | VANEC JUN    | IJ-ALEN                      | (KONV              | ), 80 let (1 | 5.01.1942)         | , Prim.an | nb., 25              | .08.2022             | 2 (756    | 31), Splo            | šni zdravnik          | : ZEMLJA               | K MIRJAM          | , Kreirana                  |                 |
| vo oke    | AR Dr                    | onoste                  | Tay nar                      | - Dodai 🗐 Br | <ul> <li>Vnos izv</li> </ul> | ida Poors          | ni Dradaf ta | keti Dokun         | ant I     | er Graf              | Navod                |           |                      |                       |                        |                   |                             |                 |
| 9         | Vnos                     | medic                   | inskih podatkov              | /            |                              |                    | in Deben a   | Kat Dok <u>u</u> n | icite (   |                      | Harou                | io/onir c |                      |                       |                        |                   |                             |                 |
|           | >                        | PREG                    | ED KURATIVNI                 |              |                              |                    |              |                    |           |                      |                      |           |                      |                       |                        |                   |                             |                 |
|           |                          | 0                       | Anamneza:                    |              |                              |                    |              |                    |           |                      |                      | Podatki   | o izdanih dok        | umentih               |                        |                   |                             |                 |
|           |                          |                         | Anamneza                     |              |                              |                    |              |                    |           |                      |                      |           |                      |                       |                        |                   |                             |                 |
|           |                          |                         |                              |              |                              |                    |              |                    |           |                      |                      |           |                      |                       |                        |                   |                             |                 |
|           |                          |                         |                              |              |                              |                    |              |                    |           |                      |                      | De de No  | a ladaada dat        |                       |                        |                   |                             |                 |
|           |                          | 0                       | status:                      |              |                              |                    |              |                    |           |                      |                      | Podato    | o izdanin dok        | umenun                |                        |                   |                             |                 |
|           |                          |                         | status                       |              |                              |                    |              |                    |           |                      |                      |           |                      |                       |                        |                   |                             |                 |
|           |                          |                         |                              |              |                              |                    |              |                    |           |                      |                      |           |                      |                       |                        |                   |                             |                 |
|           |                          | 0                       | Mnenie:                      |              |                              |                    |              |                    |           |                      |                      | Podatki   | o izdanih dok        | umentih               |                        |                   |                             |                 |
|           |                          |                         | mnenje                       |              |                              |                    |              |                    |           |                      |                      |           |                      |                       |                        |                   |                             |                 |
|           |                          |                         |                              |              |                              |                    |              |                    |           |                      |                      |           |                      |                       |                        |                   |                             |                 |
|           |                          | _                       |                              |              |                              |                    |              |                    |           |                      |                      |           |                      |                       |                        |                   |                             |                 |
|           |                          | \$                      | Opomba ePrijava              | NPD:         |                              |                    |              |                    |           |                      |                      |           |                      |                       |                        |                   |                             |                 |
|           |                          |                         | opomba eP                    | rijave NPD   |                              |                    |              |                    |           |                      |                      |           |                      |                       |                        |                   |                             |                 |
|           |                          |                         |                              |              |                              |                    |              |                    |           |                      |                      |           |                      |                       |                        |                   |                             |                 |
|           |                          |                         |                              |              |                              |                    |              |                    |           |                      |                      |           |                      |                       |                        |                   |                             |                 |

#### Seznam ZZZS eDokumentov

za prikaz seznama ZZZS eDokumentov, je potrebno najprej prebrati dokumente iz OnLine-a. To se naredi preko gumba Beri iz ONL: Bere se za prikazano datumsko obdobje v filtru, ki je privzeto današnji dan minus 3 mesece. Ob branju seznama dokumentov, se preberejo tudi podrobnosti dokumentov.

Privzeto se kažejo samo veljavni ZZZS dokumenti. Za prikaz preklicanih dokumentov s strani ZZZS-ja, je potrebno spremeniti filter ZZZS status. Z dvoklikom na posamezno vrstico oz. dokument, se nam na desni odpre pregled dokumenta. V primeru ePrijave NPD se nam odpre obrazec, ki ga je izpolnil delodajalec.

Na dokumentu so naslednji gumbi:

Uredi:

- s tem gumbom začnemo urejati zdravstveni del ePrijave NPD.

- Hkrati se tudi dokument poveže z obravnave iz katere smo začeli obravnavati postopek poškodbe pri delu.

- v primeru, da je dokument v statusu 3 - zaključen, z gumbom Uredi, se pošlje stornacija zdravstvenega dela v OnLline in popravljati je možno podatke na obrazcu.

Shrani:

- aktiven, po kliku Uredi

- shranimo spremembe na dokumentu. Dokument se ne pošlje v OnLine

Prekliči urejanje:

- aktiven, po kliku Uredi

- preklic vseh spremembe na dokumentu. Dokument se zapre brez shranjevanja in pošiljanja v OnLine

Pošlji v ONL:

- gumb je aktiven po kliku Uredi

 podatki, ki so vnešeni v zdravstveni del ePrijave NPD, se pošljejo v OnLine

Briši zdr. del:

 v primeru, da je dokument v statusu 3 - zaključen, se v OnLine pošlje storno zdravstvenega dela, zbriše se celotni zdravstveni del in dokument in več povezan z obravnavo

- po tej akciji, se začne urejanje dokumenta na novo (gumb Uredi)

| •              | Sološno Obrazni                                                  | Seznam ZZZS el                                                                                                    | akumentov 🔅                                                                             | Povejte, kaj želite nan                                         | ıditi                                                               | Sploina in družin                                                         | naka medicina v uplošni izvnejbolnični dejevnosti - SA108 AMBULANTA SPLOŠNE MEDICINE                                                                                                    | – 🗗 🗙<br>Potrebujem podporo |
|----------------|------------------------------------------------------------------|----------------------------------------------------------------------------------------------------|-----------------------------------------------------------------------------------------|-----------------------------------------------------------------|---------------------------------------------------------------------|---------------------------------------------------------------------------|----------------------------------------------------------------------------------------------------|-----------------------------|
| Na dr<br>zaslo | ug Zapri<br>n gkno<br>Dimo                                       |                                                                                                    |                                                                                         |                                                                 |                                                                     |                                                                           |                                                                                                    |                             |
| zasło          | n gano<br>Dire<br>2000 202 - C - C - C - C - C - C - C - C - C - | ¥<br>2 D de [50 08.002<br>9 Melenn<br>19 Melenn<br>19 Mel | ZZZS stahar     ZZZS stahar     Vegaves     J - Vegaves     J - Vegaves     J - Vegaves | Status disarrente<br>3. zadajdante<br>3. zadajdante<br>1Pretran | Offenning<br>Offenning<br>(2010)<br>(2010)<br>Anarota, 2008/2022 11 | eznam ZZZS e<br>() Oxyg8<br>(65 Beniz CA<br>1512222 (7563)<br>2122 (7563) | Exclusion                                                                                                    |                             |
|                |                                                                  |                                                                                                    |                                                                                         |                                                                 |                                                                     |                                                                           | 3         Adv 4020000 (20 db 2) kmm/d 2, de moternil 7           4         64 EK 4040000 (20 db 2) kmm/d 2, de moternil 7           5         Jack 402000 (20 db 2) kmm/d 2, de moternil 7           6         2 db 20 db 20 db 20 kmm/d 2, de moternil 7           7         Jack 402000 (20 db 2) kmm/d 2, de moternil 7           8         Jack 402000 (20 db 2) kmm/d 2, de moternil 7           9         Jack 40200 (20 db 2) kmm/d 2, de moternil 7           9         Jack 7000 (20 db 2) kmm/d 2, de moternil 7           9         Jack 7000 (20 db 2) kmm/d 2, de moternil 7           9         Jack 7000 (20 db 2) kmm/d 2, de moternil 7           9         Jack 7000 (20 db 2) kmm/d 2, de moternil 7           9         Jack 7000 (20 db 2) kmm/d 2, de moternil 7           9         Jack 7000 (20 db 2) kmm/d 2, de moternil 7           9         Jack 7000 (20 db 2) kmm/d 2, de moternil 7           9         Jack 7000 (20 db 2) kmm/d 2, de moternil 7           9         Jack 7000 (20 db 2) kmm/d 2, de moternil 7           10         Jack 7000 (20 db 2) kmm/d 2, de moternil 7           10         Jack 7000 (20 db 2) kmm/d 2, de moternil 7           10         Jack 7000 (20 db 2) kmm/d 2, de moternil 7           2000 (20 db 10 kmm/d 2, de moternil 7         Mm/d 2, de moternil 7           2000 (20 db 10 kmm/d 2, de moter | Hilly OK Bash of            |

Dokument v statusu urejanja. Gumb Uredi, se spremeni v Shrani.

|                                                                                                    | Sploš                    | ino Obrazci   | Seznam ZZZS eDo | kumentov 👾    | 'ovejte, kaj želite nare | 96                                     |             |                      |                                                                                           |        |                   |             | Potrebujem po |
|----------------------------------------------------------------------------------------------------|--------------------------|---------------|-----------------|---------------|--------------------------|----------------------------------------|-------------|----------------------|-------------------------------------------------------------------------------------------|--------|-------------------|-------------|---------------|
|                                                                                                    | trug Zapr<br>ken gkno    | i<br>5        |                 |               |                          |                                        |             |                      |                                                                                           |        |                   |             |               |
| 20472 AUXANOVARIE DURI-LARLE NOTE: CEDING AUX CESIDS AF A 1000 LUBLIANA - Sectore 2022 et obueneere       PRIJALE NEEDE LEDING AUX CESIDS AF A 1000 LUBLIANA - Sectore 2022 et obueneere         2018 AUX AUXANOVARIE DURI DURING AUXANOVARIE DURING AUXANOVARIE DURING AUXANO                                                                                                    | 29.08.20                 | 22 🔹 🖬 🚢      | •               |               |                          |                                        |             |                      |                                                                                           |        |                   |             |               |
|                                                                                                    | 34974, 2<br>Detum oct    | 29.05.2022    | JUNIJ-ALEN, 80  | let, CELOVŠKA | CESTA 587 A, 1           | 000 LJUBLJANA - Seznam ZZZS el         | PRIJ        | ntov<br>AVA NEZG     | ODE IN POŠKODBE PRI DELU                                                                  |        |                   |             |               |
| Date         Wind Autor         Vitra Autor         Data Abardio         Description           Abs.2022         202004200         Prijest PD         1 - Vedem         3 - Abardio         Prijest PD         1 - Vedem         - Abardio         Prijest PD         - Abardio         - Abardio         Abardio         Abardio         Abardio                                                                                                    | ZZZS statu<br>Status dok | unenta:       | Veljaven        |               |                          | utili Beri iz ONL                      | A – SI      | PLOŠNI DEL           |                                                                                           |        |                   |             |               |
| 14.6422         2002/06/06         Private         2 - Incluing         Private         2 - Incluing         2 - Incluing         2 - Inclui                                                                                                    | Datum                    | Stevika       | Vrsta dokumenta | 222S status   | Status dokumenta         | Obravnava                              | I. POD      | ATKI O PRIJA         | VITELJU                                                                                   |        |                   |             |               |
| 30. 302 2020/3020       #player M0       1 + Weber       2 - 249/deft       Pmaster, 30. 50. 302 131:22 (2014)         30. 302 2020/3020       #player M0       1 + Weber       2 - 249/deft       Pmaster, 30. 50. 302 131:22 (2014)         30. 302 2020/3020       #player M0       1 + Weber       1 - Moder       Image: The State State Sta                                                                                                    | 28.06.202                | 2 20220628501 | ePrijava NPD    | 1 - Veljaven  | 2 - Nezaključen          | Prim.amb., 25.08.2022 13:12:22 (7563)  | 1.          | ME IN PRIMEK: Jo     | iže Mesar                                                                                 |        |                   |             |               |
| 20.8.5.22       20.000.000       +/Weber       1Weber       1Weber       1Weber         20.8.5.22       20.000.000       1Weber       1Weber       1Weber       1Weber         20.8.5.22       20.000.000       1Weber       1Weber       1Weber       1Weber         20.8.5.22       20.000.000       1Weber       1Weber       1Weber       1Weber         20.8.5.22       20.000.000       1Weber       1Weber       1Weber       1Weber         20.8.5.22       20.000.000       1Weber       1Weber       1Weber       1Weber         20.8.5.22       20.000.000       1Weber       1Weber       1Weber       1Weber         20.8.6.5.000.000       1Weber       1Weber       1Weber       1Weber       1Weber         20.8.6.5.000.000       1Weber       1Weber       1Weber       1Weber       1Weber         20.8.6.5.000.000       1Weber       1Weber       1Weber       1Weber       1Weber       1Weber         20.8.6.5.000.0000.0000.0000.0000.0000.000                                                                                                    | 28.06.2022               | 20220628502   | ePrijava NPD    | 1 - Veljaven  | 3 - Zaključen            | Prim.amb., 25.08.2022 13:12:22 (75631) | 18.         | ME PODJETJA PRI      | IJAVITELJA: MESARSTVO ŠENTJUR D.D.                                                        |        |                   |             |               |
| 20.9.22       20203039       where 1/10       1 value       1       Testics 11/21/21         20.9.22       20203039       where 1/10       1 value       1       Testics 11/21/21         20.9.22       20203039       where 1/10       1 value       1       Testics 11/21/21         20.9.22       20203039       where 1/10       1 value       1       Testics 11/21         20.9.22       20203029       Where 1/10       1 value       1       Testics 11/21       Testics 11/21         20.9.22       20203029       Testics 11/21       Testics 11/21                                                                                                    | 28.06.2022               | 20220628503   | ePrijava NPD    | 1 - Veljaven  | 1 - Prebran              |                                        | 2.          | DELOVNO MESTO        | Kavec                                                                                     |        |                   |             |               |
| II. POOLTINI O ELECTORALICU         S. MEDIO ELECTORALICU         S. MEDIO ELECTORALICU                                                                                                    | 28.06.2022               | 20220628504   | ePrijava NPD    | 1 - Veljaven  | 1 - Prebran              |                                        | 3.          | Telefon: (01) 1234-5 | 67 [4. [NASLOV E-POSTE PRUAVITELIA: info@mesarstvo.si                                     |        |                   |             |               |
| 5     MATCH MOTE TESCOLAND, STANDARD       5     MATCH MOTE TESCOLAND, STANDARD STANDARD STANDARD       5     MATCH MOTE TESCOLAND, STANDARD STANDARD                                                                                                    |                          |               |                 |               |                          |                                        | II. POD     | ATKI O DELO          | DAJALCU                                                                                   |        |                   |             |               |
| Image: Construction     Image: Construction       Image: Construction     Image: Construction       Imag                                                                                                    |                          |               |                 |               |                          |                                        | 5.          | MATIČNA ŠTEVILK      | A ENOTE DELODAJALCA: 5150400000                                                           |        |                   |             |               |
| Image: Section 2007 Section 2000 File Section 2000 File Section 200                                                                                                    |                          |               |                 |               |                          |                                        | 5a.         | EMSO DELODAJAL       | CA:                                                                                       |        |                   |             |               |
| B First Advancement (Advancement (Advan                                                                                                    |                          |               |                 |               |                          |                                        | 0.          | NAZIV DELODAJAL      | CA: MESARSTVU SENTJUR D.D.<br>ELODA IALOA: CESTA LEONA DODDOTINŠKA 15. 2020 ŠENTILIP      |        |                   |             |               |
| 0         THE LO 242001 Ether DEL 2014/21 YPIE DEL 2014/21 YPIE DEL 2014/21                                                                                                    |                          |               |                 |               |                          |                                        | 8           | SIERA DEJAVNOST      | LIDELODAJALCA: 15.130 (PROIZVODNJA MESNIH IZDELKOV, TUDI IZ PERUTNINSKEGA MESA)           |        |                   |             |               |
| III. POLATIO DECODI<br>III. BIOLINA DECODI<br>III. BIOLINA DECODI<br>IIII. BIOLINA DECODI<br>IIII. BIOLINA DECODI<br>IIII. B                                                                                             |                          |               |                 |               |                          |                                        | 9.          | ŠTEVILO ZAPOSLE      | NIH DELAVCEV PRI DELODAJALCU: 3 (od 10 do 49 zaposienih)                                  |        |                   |             |               |
| Image: Section of the section of the section of t                                                                                                    |                          |               |                 |               |                          |                                        |             |                      | 2001                                                                                      |        |                   |             |               |
| 11     BATHER DEFINITION DEFINITION DEFINITANTICOLUCUL DEFINITION DEFINITION DEFINIT                                                                                                    |                          |               |                 |               |                          |                                        | III. POL    | DATKI U NEZG         | KA PRI JAVE PRI DELODA JALCH: 501                                                         |        |                   |             |               |
| 12         DPT-MM M22000E (sign memore, wink) 1 yo 2002           13         MAXED000E (sign memore, wink) 1 yo 4 servanym) 7           14         MEI EE M M2000E AmpleTLL x 1 rag along manut 9 - 4 servanym 7           15         MAXED00E (sign memore, wink) 1 yo 4 servanym 7           15         MAXED00E (sign memore, wink) 1 yo 4 servanym 7           15         MEI EE M M2000E AmpleTLL x 1 rag along manut 9 - 4 servanym 7           16         MAXED00E (sign manut 9 - 4 servanym 7           17         MAXED00E (sign manut 9 - 4 servanym 7           18         MAXED00E (sign manut 9 - 4 servanym 7           19         MAXED00E (sign manut 9 - 4 servanym 7           19         MAXED00E (sign manut 9 - 4 servanym 7           10         MAXED00E (sign manut 9 - 4 servanym 7           12         MAXED00E (sign manut 9 - 4 servanym 7           13         MAXED00E (sign manut 9 - 4 servanym 7           14         MAXED00E (sign manut 9 - 4 servanym 7           12         MAXED00E (sign manut 9 - 4 servanym 7           12         MAXED00E (sign manut 9 - 4 servanym 7           12         MAXED00E (sign manut 9 - 4 servanym 7           12         MAXED00E (sign manut 9 - 4 servanym 7           12         MAXED00E (sign manut 9 - 4 servanym 7           12         MAXED00E (sign manut 9 - 4 servanym 7 </td <td></td> <td></td> <td></td> <td></td> <td></td> <td></td> <td>11.</td> <td>SKUPNO ŠTEVILO</td> <td>POŚKODOVANIH V NEZGODI: 1</td> <td></td> <td></td> <td></td> <td></td>                                                                                                    |                          |               |                 |               |                          |                                        | 11.         | SKUPNO ŠTEVILO       | POŚKODOVANIH V NEZGODI: 1                                                                 |        |                   |             |               |
| 13.     IRANAE200000 (00 00 20 bets menuty 00 and menuty 00 and menuty 00                                                                                                    |                          |               |                 |               |                          |                                        | 12.         | DATUM NEZGODE        | (dan, mesec, leto): 13. 06. 2022                                                          |        |                   |             |               |
| 14     EFE EE REMODOLA PRIPETAL TO accurate association republic       14     EFE EE REMODOLA PRIPETAL TO accurate association republic       15     ENDERVISION ENTRANSISTICATION PRIPETAL TO accurate association association republic       16     CERRANSTRUE ENTRANSISTICATION PRIPETAL TO accurate association association associatio                                                                                                    |                          |               |                 |               |                          |                                        | 13.         | URA NEZGODE (00      | l do 23 brez minut, 99 - čas neznan); 7                                                   |        |                   |             |               |
| Str.     (Str.)     (Str.)                                                                                                    |                          |               |                 |               |                          |                                        | 14.         | KJE SE JE NEZGOI     | DA PRIPETILA: 1 (na običajnem delovnem mestu)                                             |        |                   |             |               |
| DERINGENERATION     DERING TO AND AND AND AND AND AND AND AND AND AND                                                                                                    |                          |               |                 |               |                          |                                        | 15          | KRALNEZGODE (U       | lica hišna števika poštna števika kraljal cestni odsek država). Klavnica pri mali klobasi |        |                   |             |               |
| Longier, 24, Agenomia 144400 - 2544/07 (1954/24) 25 (2444)<br>30 roke<br>504 - 1254/07 (1955/24) 25 (2444)<br>2444 - 1264/1454 - 1264<br>2444 - 1264/1454 - 1264<br>2444 - 1264/1454 - 1264<br>2444 - 1264/1454 - 1264<br>2444 - 1264/1454 - 1264/1454 -                                                                                                    |                          |               |                 |               |                          |                                        | B-ZDRA      | VSTVENT DEL          |                                                                                           |        |                   |             |               |
| 32 model     9901 * TEDIM ADVIA AD RUA       Data regressione     30.00 22       Degress politication     30.00 1* TEDIM ADVIA AD RUA       Degress politication     30.00 1* TEDIM ADVIA AD RUA       Degress politication     30.00 1* TEDIM ADVIA AD RUA       Degress politication     30.00 1* TEDIM ADVIA AD RUA       Degress politication     30.00 1* TEDIM ADVIA AD RUA       Combine information     30.00 1* TEDIM ADVIA AD RUA       Combine information     30.00 1* TEDIM ADVIA AD RUA                                                                                                    |                          |               |                 |               |                          |                                        | Invalaies a | dr. detaunosti:      | 1404100 - 7DRAVSTVENI DOM RADUE OR DRAVI                                                  |        |                   |             |               |
| Data topohite     20.0.022       Dupon soluber     20.0.022       Dupon soluber     20.0.022 </td <td></td> <td></td> <td></td> <td></td> <td></td> <td></td> <td>Zdravnik</td> <td></td> <td>99901 - TESTNA KARTICA HELENA</td> <td></td> <td></td> <td></td> <td></td>                                                                                                    |                          |               |                 |               |                          |                                        | Zdravnik    |                      | 99901 - TESTNA KARTICA HELENA                                                             |        |                   |             |               |
| Duputa politikativ<br>Zurano politikativ<br>Zurano politikativ<br>Zurano politikativ<br>Zurano za zakon zakon<br>Zurano zakon zakon<br>Zurano zakon zakon<br>Zurano zakon zakon<br>Zurano zakon zakon<br>Zurano zakon zakon<br>Zurano zakon zakon<br>Zurano zakon zakon<br>Zurano zakon<br>Zurano zako       |                          |               |                 |               |                          |                                        | Datum izpo  | hitve:               | 26.08.2022                                                                                |        |                   |             |               |
| A may in galadate<br>Quelo standate<br>Quelo standate<br>data<br>data<br>dat |                          |               |                 |               |                          |                                        | Diegnoza p  | oikadae:             | 310.7 🛄 Multiple polikodbe na vratu                                                       |        |                   |             |               |
| Quede standar<br>de<br>de<br>de<br>de<br>de<br>de<br>de<br>de                                                                                                    |                          |               |                 |               |                          |                                        | Zunanji vz  | ok poškodbe:         | W19. 📃 Nespredeljen padec                                                                 |        |                   |             |               |
|                                                                                                    |                          |               |                 |               |                          |                                        | Opombe 21   | havnika:             | iodforustifid<br>disfilas<br>faultirz                                                     |        |                   |             |               |
|                                                                                                    |                          |               |                 |               |                          |                                        |             |                      |                                                                                           |        |                   |             |               |
| stat Holducate Holducate Holducate Holducate                                                                                                    |                          |               |                 |               |                          |                                        | << Skrij p  | redogled             | L                                                                                         | Shrani | Prekliči urejanje | Podji v ONL | Brißi adr. de |

#### ZZZS status

1 - veljaven dokument

2 - preklican dokument s strani ZZZS; na tak dokument ni možno vnašati zdravstvenega dela

## Status dokumenta

0 - Neprebran; status dokumenta, ko je v programu številka dokumenta, ni pa podrobnosti dokumenta. V takem primeru, se še enkrat preberejo dokumenti iz OnLine-a preko gumba Beri iz ONL za obdobje dokumenta

1 - Prebran; dokument je bil prebran iz OnLine, vendar še nima vnešenega zdravstvenega dela

2 - Nezaključen; dokument je povezan z obravnavo, ima vnešene podatke v zdravstvenem delu, vendar še ni bil poslan v OnLine

3 - Zaključen; dokument ima vnešen zdravstveni del in je poslan v OnLine. Enak status imajo tudi dokumenti, ki so prišli iz OnLine ob branju in imajo izpolnjen zdravstveni del

Podajanje zdravstvenega dela na preklican dokument s strani ZZZS

V tem primeru bo OnLine vrnil napako NPDZ003

|                                         |             |                       |               | Splošna in družinska medicina v splošni zunajbolnišnicni dejavnosti - SA108 AMBULAN                                                                          | ITA SPLOŠNE MEL |             |                              |
|-----------------------------------------|-------------|-----------------------|---------------|----------------------------------------------------------------------------------------------------|-----------------|-------------|------------------------------|
| Splošn                                  | o Obrazci   | Seznam ZZZS eDol      | kumentov 🔅    | Povejte, kaj želite narediti                                                                                                    |                 |             |                              |
| drug Zapri<br>ilon <u>o</u> kno<br>Okno |             | _                     |               |                                                                                                    |                 |             |                              |
| 26.08.202                               | - 🖬 🚢       | *                     |               |                                                                                                    |                 |             |                              |
| 35446, Z                                | AVAROVANEC  | TUJINOSILEC GË        | NNY RÍTTÄ, 4  | 42 let, MIKLOŠIČEVA CESTA 9 A, 1000 LJUBLJANA - Seznam ZZZS eDokume                                                                                          | ntov            |             |                              |
|                                         |             |                       | 2             | Napake in opozorila                                                                                                    | -               |             |                              |
| Datum od:                               | 26.05.2022  | t 🛃 do: [26.08.2022 📮 | 2             | Napake in opozorila                                                                                                    |                 | Podrobnosti | SE PRI DELU                  |
| vrsta dokum                             | enta:       |                       |               |                                                                                                    |                 |             |                              |
| ZZZS status                             |             |                       |               | <ul> <li>PREDAVA NEZGODE IN POSKODBE PRE DELO:<br/>Napaka: Prijava delodajalca s podano število ne obstaja ali se nanaša na drugega poškodovanca.</li> </ul> |                 |             |                              |
| Status doku                             |             | 1                     |               | Nasvet za odpravo: Preverite števiko prijave in ZZZS števiko poškodovanca.                                                                                   |                 |             |                              |
| Datum                                   | Stevika     | Vrsta dokumenta       | ZZZS status   |                                                                                                    |                 |             |                              |
| 10.06.2022                              | 20220610002 | ePrijava NPD          | 1 - veŋaven   |                                                                                                    |                 |             | UR D D                       |
| 28.06.2022                              | 20220028001 | errijava NPD          | 2 - Frekicali |                                                                                                    |                 |             | IOR D.D.                     |
| 28.06.2022                              | 20220620002 | ePrijava NPD          | 1 - Veljaven  |                                                                                                    |                 |             | STE PRUAVITEL IA: info@mesar |
| 28.06.2022                              | 20220711001 | ePrijava NPD          | 1 - Veliaven  |                                                                                                    |                 |             | STET TRUTTELOA. Integniesal  |
| 28.06.2022                              | 20220711002 | ePrijava NPD          | 1 - Veljaven  |                                                                                                    |                 |             |                              |
| 18.07.2022                              | 20220713001 | ePrijava NPD          | 2 - Preklican |                                                                                                    |                 |             | 0000                         |
| 11.08.2022                              | 000042022   | ePrijava NPD          | 2 - Preklican |                                                                                                    |                 |             |                              |
| 16.08.2022                              | 20220816001 | ePrijava NPD          | 2 - Preklican |                                                                                                    |                 |             |                              |
| 16.08.2022                              | 20220817003 | ePrijava NPD          | 2 - Preklican |                                                                                                    |                 |             | PROTINÉKA 15. 3330 ÉENT IUE  |
| 18.08.2022                              | 20220817002 | ePrijava NPD          | 2 - Preklican |                                                                                                    |                 |             | IDROTINGRA 13, 3230 SENTJUR  |
| 18.08.2022                              | 000522022   | ePrijava NPD          | 2 - Preklican |                                                                                                    |                 |             |                              |
|                                         |             |                       |               | QK                                                                                                    |                 |             | ONLINE                       |
|                                         |             |                       |               |                                                                                                    |                 |             |                              |
|                                         |             |                       |               | Datum izpolnitve:                                                                                                    | 26.08.2022      |             |                              |

# 1.1 Nastavitve za ePrijavo NPD (3)

Nastavitve za ePrijavo NPD

Parameter

Application.aiZZZSeDokumenti

Parameter je nastavljen na aplikacijo Vrednosti parametra: DiagnozaNPD=DIAG; kateri medicinski podatek se uporabi za diagnozo VzrokNPD=DIAGVR; kateri medicinski podatek se uporabi za vzrok poškodbe OpombaNPD=OPOMBANPD; kateri medicinski podatek se uporabi za opombe ePrijave NPD

| 11/1/ PIT - Parameter Input Tool                                                                                     |                   | >                                       |
|----------------------------------------------------------------------------------------------------|-------------------|-----------------------------------------|
| Datoteka Orodja Pomoč                                                                                                |                   |                                         |
| Na bazi "ZDR" je: 21 podvojenih definicij parametrov; 159 podvojenih vrednos                                         | ti parametrov;    | Kopiraj seznam na odložišče (Clipboard) |
| n Of                                                                                                    | is, pomen paramet | tra                                     |
| Šifra 007: 2840                                                                                                    |                   |                                         |
| Razred: Application                                                                                                  |                   |                                         |
| Atribut: aiZZZSeDokumenti                                                                                            |                   |                                         |
| Odv. 007: 0101                                                                                                    |                   |                                         |
| Šifra 107: <b>35239</b>                                                                                              |                   |                                         |
| Aplikacija: ZDR                                                                                                    |                   |                                         |
| Vrednost parametra                                                                                                   |                   |                                         |
| DiagnozaNPD=DIAG;VzrokNPD=DIAGVR;0pombaNPD=0P0MBANPD;ActivityNPD=C0DE_060 <  OK Preklič Shrani kot privzeto vrednost |                   | >                                       |
| Dušan Saurin 29.08                                                                                                   | 2022 08:27:14 ZE  | DR Okolje ni definirano.                |

Privzete nastavitve v parametru, ki jih ne bomo distribuirali:

WindowFiltersDateFromDelta=-3; (privzeto obdobje v filtru datum od do je današnji dan minus 3 mesece)

WindowFiltersDocumentType= prazno; vrsta dokumenta

WindowFiltersZZZSStatus=1; privzeto kažemo 1 - veljavne ZZZS dokumente WindowFiltersStatus=prazno; status dokumenta

Mali šifranti

- 857 Tip ZZZS e-dokumenta
- 858 ZZZS status za e-dokumente

859 - Status dokumenta (ZZZS e-dokument X21)

|                                                                                |                                                                                                    |                                  |                                    |        |     |          | Splošna in družinska me |
|--------------------------------------------------------------------------------|----------------------------------------------------------------------------------------------------|----------------------------------|------------------------------------|--------|-----|----------|-------------------------|
| s                                                                              | plošno Obrazci Mali sifrant HED 🔅 P                                                                                                    | ovejte, kaj žel                  | ite naredit                        | i      |     |          |                         |
| apri <u>N</u> o                                                                | v Izberi Briši Pregled                                                                                                    | 2                                |                                    |        |     |          |                         |
| 29.0                                                                           | 8.2022 -                                                                                                    |                                  |                                    |        |     |          |                         |
|                                                                                |                                                                                                    |                                  |                                    |        |     |          |                         |
| Mali                                                                           | sifrant HED                                                                                                    |                                  |                                    |        |     |          |                         |
|                                                                                |                                                                                                    |                                  |                                    |        |     |          |                         |
| 85                                                                             | Šifra 🗸                                                                                                    |                                  |                                    |        |     |          |                         |
| 85                                                                             | Šifra 🗸                                                                                                    | 1507                             | BIRPIS                             | LIRPIS | MAT | Datumsko |                         |
| 85 <br>Šifra<br>▶ 850                                                          | Šifra ∨<br>Opis<br>MP podskupine                                                                                                    | ISOZ                             | BIRPIS                             | LIRPIS | MAT | Datumsko |                         |
| 85<br>Šifra<br>850<br>851                                                      | Opis<br>MP podskupine<br>Napotnica MP                                                                                                    | ISOZ                             | BIRPIS                             | LIRPIS | MAT | Datumsko |                         |
| 85<br>Šifra<br>850<br>851<br>852                                               | Opis<br>MP podskupine<br>Napotnica MP<br>Opis vrste davka za temelinico                                                                                                    | ISOZ<br>*<br>*                   | BIRPIS                             | LIRPIS | MAT | Datumsko |                         |
| 85<br>Šifra<br>▶ 850<br>851<br>852<br>853                                      | Opis<br>MP podskupine<br>Napotnica MP<br>Opis vrste davka za temeljnico<br>Tip dokumenta (type, 220)                                                                                                    | ISOZ<br>*<br>*<br>*              | BIRPIS * * * *                     | LIRPIS | MAT | Datumsko |                         |
| 85<br>Šifra<br>850<br>851<br>852<br>853<br>853                                 | Opis<br>MP podskupine<br>Napotnica MP<br>Opis vrste davka za temeljnico<br>Tip dokumenta (type_220)<br>Tip računa X21                                                                                                    | ISOZ<br>*<br>*<br>*<br>*         | BIRPIS * * * * * *                 | LIRPIS | MAT | Datumsko |                         |
| 85<br>Šifra<br>850<br>851<br>852<br>853<br>854<br>855                          | Šifra       Opis       MP podskupine       Napotnica MP       Opis vrste davka za temeljnico       Tip dokumenta (type_220)       Tip računa X21       Popis bolezni                                                             | ISOZ<br>*<br>*<br>*<br>*         | BIRPIS * * * * * * *               |        | MAT | Datumsko |                         |
| 85<br>Šifra<br>850<br>851<br>852<br>853<br>854<br>855<br>855                   | Šifra       Opis       MP podskupine       Napotnica MP       Opis vrste davka za temeljnico       Tip dokumenta (type_220)       Tip računa X21       Popis bolezni       Tip sa streškovno analize                             | ISOZ<br>*<br>*<br>*<br>*<br>*    | BIRPIS * * * * * * * *             | LIRPIS | MAT | Datumsko |                         |
| 85<br>Šifra<br>850<br>851<br>852<br>853<br>854<br>855<br><del>855</del><br>857 | Šifra       Opis       MP podskupine       Napotnica MP       Opis vrste davka za temeljnico       Tip dokumenta (type_220)       Tip računa X21       Popis bolezni       Tip 225 e-dokumenta                                   | ISOZ * * * * * * * * * * * *     | BIRPIS * * * * * * * * * * *       | LIRPIS | MAT | Datumsko |                         |
| 85<br>Šifra<br>850<br>851<br>852<br>853<br>854<br>855<br>856<br>857<br>858     | Šifra       Opis       MP podskupine       Napotnica MP       Opis vrste davka za temeljnico       Tip dokumenta (type_220)       Tip računa X21       Popis bolezni       Tip 2Z2S e-dokumenta       Z2ZS status za e-dokumente | ISOZ * * * * * * * * * * * * * * | BIRPIS * * * * * * * * * * * * * * | LIRPIS | MAT | Datumsko |                         |

Vrednosti posameznih malih šifrantov

857 - Tip ZZZS e-dokumenta

001 - ePrijava NPD

| a medicin |
|-----------|
|           |
|           |
|           |
|           |
|           |
|           |
|           |
|           |

- 858 ZZZS status za e-dokumente
- 1 Veljaven
- 2 Preklican

| -           |                |                           |         |                     |         |                                               | opiosna | nn uruzinska i | neurenia v spros | nii zunajoonnisnie | ni uejavnosti - SA 100 Aiv | 100 |
|-------------|----------------|---------------------------|---------|---------------------|---------|-----------------------------------------------|---------|----------------|------------------|--------------------|----------------------------|-----|
|             | - s-           | ločno Ob                  | razci   | 7775 status za eado | kumente | • Poveite, kai želite narediti                |         |                |                  |                    |                            |     |
|             |                | iosiio Ob                 | Tazu    | ZZZS Status za e-ut | Kumente | And the office, and the office of the case of |         |                |                  |                    |                            |     |
| F           |                | × +                       | [2]     | <b></b>             |         |                                               |         |                |                  |                    |                            |     |
|             |                | 1                         | -       | -                   |         |                                               |         |                |                  |                    |                            |     |
| Zap         | ri <u>I</u> zi | beri <u>N</u> ov <u>F</u> | regled  | Briši               |         |                                               |         |                |                  |                    |                            |     |
| Seren       |                | Mali Fi                   | ranti   |                     |         |                                               |         |                |                  |                    |                            |     |
| Jezh        | 0              | Ividii sii                |         |                     |         |                                               |         |                |                  |                    |                            |     |
| <b>ff</b> ( | 29.08          | .2022 👻 🗸                 | 1 in 1  |                     |         |                                               |         |                |                  |                    |                            |     |
| 3           | Mali 3         | ifranti                   |         |                     |         |                                               |         |                |                  |                    |                            |     |
| VO          |                |                           |         |                     |         |                                               |         |                |                  |                    |                            |     |
| Ren         | 858 ZZZ        | ZS status za e-do         | kumente | ~                   | Iskanj  | je po ključu 🗸 🗸                              |         |                |                  |                    |                            |     |
| 4           | ZZZS           |                           | -dokun  |                     |         |                                               |         |                |                  |                    |                            |     |
|             | Ključ          | Opis                      |         |                     | Dod     | latni opis                                    | Od dne  | Do dne         |                  |                    |                            |     |
| 1           | 1              | Veljaven                  |         |                     |         |                                               |         |                |                  |                    |                            |     |
|             | 2              | Preklican                 |         |                     |         |                                               |         |                |                  |                    |                            |     |
|             |                |                           |         |                     |         |                                               |         |                |                  |                    |                            |     |
|             |                |                           |         |                     |         |                                               |         |                |                  |                    |                            |     |
|             |                |                           |         |                     |         |                                               |         |                |                  |                    |                            |     |
|             |                |                           |         |                     |         |                                               |         |                |                  |                    |                            |     |
|             |                |                           |         |                     |         |                                               |         |                |                  |                    |                            |     |
|             |                |                           |         |                     |         |                                               |         |                |                  |                    |                            |     |
|             |                |                           |         |                     |         |                                               |         |                |                  |                    |                            |     |
|             |                |                           |         |                     |         |                                               |         |                |                  |                    |                            |     |

859 - Status dokumenta (ZZZS e-dokument X21)

- 0 Neprebran
- 1 Prebran
- 2 Nezaključen

| - Zak            | kljucen                   |                 |                         |                               | 501031 |        |   |
|------------------|---------------------------|-----------------|-------------------------|-------------------------------|--------|--------|---|
| • s              | ološno Obrazci            | Status dokument | a (ZZZS e-dokument X21) | 🔆 Povejte, kaj želite naredit | i      |        | , |
| apri <u>I</u> zi | beri <u>Nov P</u> regled  | <u>B</u> riši   |                         |                               |        |        |   |
| 29.08            | 3.2022 🔹 🔁 👱 👻            |                 |                         |                               |        |        |   |
| 859 Sta          | tus dokumenta (ZZZS e-dok | ument X21)      | V Iskanje po ključu     | ×                             |        |        |   |
| Statu            | s dokumenta (ZZZ:         | S e-dokument >  | (21)                    |                               |        |        |   |
| Ključ<br>• 0     | Opis<br>Neprebran         |                 | Dodatni opis            |                               | Od dne | Do dne |   |
| 1                | Prebran                   |                 |                         |                               |        |        |   |
|                  | Nezakliučen               |                 |                         |                               |        |        |   |
| 2                |                           |                 |                         |                               |        |        |   |

Medicinski podatek Opomba za ePrijavo NPD

| *                           |                                                                                                    |                                                                                                    |                                                                                                    |                                                                                                    |                                                                                                    |                                                                                                    |                                                                                                    |
|-----------------------------|----------------------------------------------------------------------------------------------------|----------------------------------------------------------------------------------------------------|----------------------------------------------------------------------------------------------------|----------------------------------------------------------------------------------------------------|----------------------------------------------------------------------------------------------------|----------------------------------------------------------------------------------------------------|----------------------------------------------------------------------------------------------------|
| : Opomba ePriiava NPD       | Onice Oneselva effeiture                                                                                                    | . 100                                                                                                    | Neoosredoo                                                                                                    | nadrejeni med. nodatki                                                                                                    | Pokaži poddrevo                                                                                                    | Vrste aktivn                                                                                                    | osti tina H. ki vsehujejo ta med, nodatek                                                                                                    |
| 40 Posebni atributi<br>N NE | Contekst:  Podatki conteksta:  Dolžina:  Vrstni red:  Conteksta:                                                                                                    | s WPD                                                                                                    | Koda                                                                                                    | Opis                                                                                                    |                                                                                                    | Koda<br>KPR                                                                                                    | Opis<br>KURAT. PREGLEDI (H)                                                                                                    |
| D DA                        | Načn izvedbe:                                                                                                    |                                                                                                    | Nadrejeni me                                                                                                    | d. podatki na zgornjem nivoju                                                                                                    | Pokaži poddrevo                                                                                                    |                                                                                                    |                                                                                                    |
| MemoHeight=100              | and some of some pound.                                                                                                    |                                                                                                    | Koda                                                                                                    | Opis                                                                                                    |                                                                                                    |                                                                                                    |                                                                                                    |
| Briši Uredi pod             | rejení medicinski podatek                                                                                                    |                                                                                                    |                                                                                                    |                                                                                                    |                                                                                                    |                                                                                                    |                                                                                                    |
|                             | C Boomba ePritava NPD<br>GNABOCC<br>GNABOCC<br>GNABOCC<br>GNABOCC<br>GNABOCC<br>CALLER<br>CALLER<br>CA | Opomba ePritava NPD           EPCREARED         Ops:         Opomba ePrigav           40         Posebra shfbuk         Centakti:         u           10         Posebra shfbuk         Centakti:         u           10         Posebra shfbuk         Centakti:         u           11         Posebra shfbuk         Centakti:         u           12         Posebra         Dolfana:         900           13         Posebra         Nadhrunde:         u           14         Posebra         Omopolient dodstriu JCRV postašte:           N         VE         Omopolient dodstriu JCRV postašte:           Nemdredgit=100         Uredg pod open emedorašti postašte | Coomba ePritava NPD  Coomba ePritava NPD  Coomba ePritava NPD  Coomba ePritava NPD  Coomba ePritava NPD  Podatá Condetata  Dodha:  Dodha: Dodha: Dodha: Dodha: Dodha: | Coomba ePritava NPO     Opri:     Oponba ePritava NPO       POCRANNO     Opri:     Oponba ePritava NPO       40     Pockda Contributa       11     Pockda Contributa       12     Dolfana:       13     Potet       14     Visitive red:       15     Onogolieni dodatri JSCN podaški:       14     Onogolieni dodatri JSCN podaški:       15     Ured soda types medicinski podaski: | Coomba ePritava NPO     Opris:     Oporiba ePritava NPO       POCRANNO     Opris:     Oporiba ePritava NPO       10     Postedra shouto:     Crististi:       11     Potati Contestati:     Soo       12     Potati     Verification       13     Potati     Verification       14     Potati     Verification       15     Potati     Verification       14     Potati     Verification       15     Potati     Verification       16     Onopoleni dodatri ISCN podaši:     Verification       17     Mendreght=100     Verification       17     Verification     Verification | Opomba ePritava NPO     Operative opomba ePritava NPO     Neposerdno nadrejen med, podatki     Podaž podatevo       40. oposebna brūbuš     Centestati     Image: Centestati     Image: Centestati     Neposerdno nadrejen med, podatki     Podaž podatevo       10. oposebna brūbuš     Centestati     Image: Centestati     Image: Centestati     Neposerdno nadrejen med, podatki     Neposerdno nadrejen med, podatki na zpornjen minoju     Neposerdno nadrejen med, podatki na zpornjen minoju     Neposerdno nadrejen med, podatki na zpornjen minoju     Neposerdno nadrejen med, podatki na zpornjen minoju     Neposerdno nadrejen med, podatki na zpornjen minoju     Neposerdno nadrejen med, podatki na zpornjen minoju     Neposerdno nadrejen med, podatki na zpornjen minoju     Neposerdno nadrejen med, | Opomba ePritava NPO       Opris:       Opomba ePrijava NPO       Neposredno nadrejeni med. podaši       Polaž poddevo       wiste aktivni         40.       Postadru aktivni celi       Image: Solongi aktivni celi       Image: Solongi aktivni |

Vrednosti parametra, malih šifrantov in medicinskega podatka so distribuirane v skripti T144\_113.sql